| Gradebook Setup Wizard Planner         |                                                                                                    | Edited: 16 April 2019                                                                                                    |                     |  |
|----------------------------------------|----------------------------------------------------------------------------------------------------|----------------------------------------------------------------------------------------------------|---------------------|--|
| Steps                                  | Choices                                                                                                    |                                                                                                    | Select your options |  |
| 1: Choose<br>Grading System            | <b>Points:</b><br>Calculate the final grade by<br>totaling the points users<br>received on grade items.                                                                                               | Weighted:<br>Use the weighted system if you<br>want grade items calculated as a<br>percentage of the final grade worth<br>100%. |                     |  |
| 2: Final Grade<br>Released             | <b>Calculated Final Grade</b> :<br>The grade that is achieved<br>by users based on the<br>grading formula set up in<br>the grade book. It cannot<br>be adjusted without editing<br>grade item scores. | Adjusted Final Grade: Allows you to<br>modify or adjust users' grades<br>before releasing them.                                 |                     |  |
|                                        | Automatically release final g<br>automatically marks users' fin<br>You may still alter the release<br>released.                                                                                       |                                                                                                    |                     |  |
| 3: Grade<br>Calculations               | <b>Drop ungraded items:</b><br>Items that do not have a<br>grade inputted are not<br>counted in the final grade.                                                                                      | <b>Treat ungraded items as 0</b> : Items that do not have a grade inputted are counted as 0 in the final grade.                 |                     |  |
|                                        | Automatically keep final gra<br>automatically adjusted when<br>calculation options.                                                                                                    |                                                                                                    |                     |  |
| 4: Default<br>Grade Scheme             | The default scheme is alread<br>to adjust colors.                                                                                                    | Percentage                                                                                                    |                     |  |
| 5: Managing<br>View Display<br>Options | Number of decimal places to<br>controls how many decimals<br>course. The value must be ar                                                                                                    |                                                                                                    |                     |  |

## Gradebook Setup Wizard Planner

Edited: 16 April 2019

| 6: Student View<br>Display Options | Points<br>Grade: This<br>setting<br>determines<br>whether or<br>not the<br>Points<br>grade value<br>associated<br>with a<br>grade item<br>is displayed<br>in the<br>student<br>view of<br>grades<br>Number of d<br>many decima<br>The value mu<br>Number of cl<br>determines h<br>the user list.<br>the Text item<br>truncated.<br>Display final<br>whether user<br>student view | Weighted<br>Grade<br>(weighted<br>gradebook<br>only): This<br>setting<br>determines<br>whether or<br>not the<br>Weighted<br>grade value<br>associated<br>with a grade<br>item is<br>displayed in<br>the student<br>view of<br>grades<br>ecimal places to<br>als will be display<br>ast be an integer<br>haracters to display<br>the value must<br>n is longer than to<br>grade calculation<br>rs can see how to<br>of Grades. | Grade<br>Scheme<br>Symbol:<br>This setting<br>determines<br>whether or<br>not the<br>Grade<br>scheme<br>symbol<br>associated<br>with a<br>grade item<br>is displayed<br>in the<br>student<br>view of<br>grades<br>o display? This<br>yed in the student<br>of between 0 ar<br>play for text it<br>cters of a Text<br>be an integer<br>the value spec | Grade Scheme Color:<br>This setting determines<br>whether or not the<br>grade scheme color<br>associated with a grade<br>item is displayed in the<br>student view of grades.<br>Note: The grade scheme<br>color can only be<br>displayed if the grade<br>scheme symbol is also<br>displayed.<br>setting controls how<br>dent view of Grades.<br>and 5.<br><b>tems?</b> This setting<br>grade item display on<br>between 0 and 50. If<br>ified, the text will be<br>This setting determines<br>e was calculated in the |  |  |
|------------------------------------|----------------------------------------------------------------------------------------------------|----------------------------------------------------------------------------------------------------|----------------------------------------------------------------------------------------------------|----------------------------------------------------------------------------------------------------|--|--|
| 7: Grade Setup<br>Summary          | Review your decisions. You can go back and adjust settings if you wish. When are you are done, select the blue Finish button.                                                                                                    |                                                                                                    |                                                                                                    |                                                                                                    |  |  |

\*\*Need additional assistance? Contact VSU's Center for eLearning at 229-245-6490 or <a href="mailto:blazeview@valdosta.edu">blazeview@valdosta.edu</a>